# **Project Documentation**

| Project Name: | Axis Bank Neo Connect for Tally | Doc Date: | 05/10/23  | A |
|---------------|---------------------------------|-----------|-----------|---|
| Doc Name :    | Product Manual                  | Version:  | Ver. 1.3. |   |

# Introduction

| Background            | <b>Neo Connect for Tally</b> is a unique Tally add-on by Axis Bank to seamlessly integrate banking and the accounting experience. The plugin is compatible with the Tally ERP 9 and Tally Prime.                                                                                                    |
|-----------------------|----------------------------------------------------------------------------------------------------|
| The Benefits offered  | <ol> <li>View the real-time balance of Axis Bank Current Account</li> <li>Pay vendors directly from Tally</li> <li>Fetch real-time bank statements in the Tally ERP</li> <li>Auto bank reconciliation</li> <li>Payments initiated from Tally will be auto-reconciled</li> <li>No manual entry is required in Statement Reconciliation</li> <li>Manage beneficiaries directly in Tally</li> <li>View real-time transaction status</li> </ol> |
| Scope of the document | <ol> <li>Overview - Process, Features &amp; Customer Support Model</li> <li>Pre-Requisites - System and Access</li> <li>Getting Started - Registration and Installation</li> </ol>                                                                                                    |

# Section 1: Overview

# A. Process - How Does the Plugin Work?

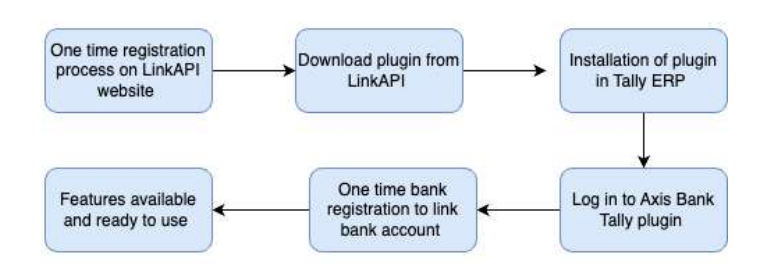

# B. Neo Connect for Tally- Value Proposition

# **Connected Banking**

View the Bank balance and fetch the bank statement in Tally

# Easy Tracking

Get the real-time transaction updates for all the payments

# **Pay vendors**

Initiate payments to all the vendors directly from Tally

# **Auto Bank Reconciliation**

End-to-end automated reconciliation process

# Security

Highest measures of security are implemented to ensure a safe ecosystem for transactions

# C. Customer Support Model

# **Product Support Details**

| FPR                                 | Email Address                    | Level   |
|-------------------------------------|----------------------------------|---------|
| Technical Support<br>Representative | support.axisbank@linkapitech.com | Level 1 |
| Management                          | gaurang.d@linkapitech.com        | Level 2 |
| Product Team                        | technology@linkapitech.com       | Level 3 |

# Section 2: Pre- Requisites For Installation

# Minimum Software Requirements for Tally

a. Licensed version of Tally ERP

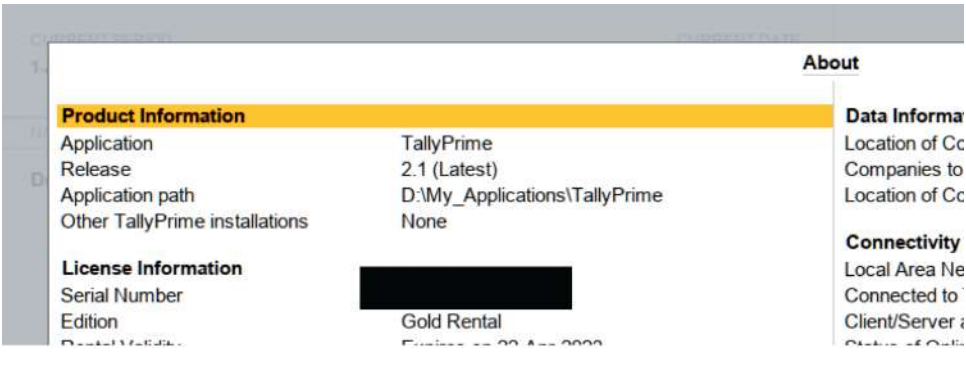

\*Refer to the about section in Tally

b. Tally Versions - Tally ERP 9 6.6.3 & above and Tally Prime

| Product             | Version & Updates Ctrl + Alt + 1   | License & Services          | Ctrl + Alt + L |
|---------------------|------------------------------------|-----------------------------|----------------|
| Tally               | Series A Release 6.6.3<br>(Latest) | Serial Number<br>Valid till | 10-May-2023    |
| POWER OF SIMPLICITY | TDLs: 1 of 1 loaded                | Account Id                  | @gmail.com     |
| Tally ERP 9         |                                    |                             |                |

\*\* Refer to the Gateway of Tally

Note: For upgrades or extending your TSS (Tally.Net) subscription please visit https://tallysolutions.com/tally-upgrades/ or reach out to Tally Care or your preferred Tally Partner

## Access to the Axis Current Account

1. The user must have access to the Approver/Authoriser account to approve the transactions

| Profile  |         |   |
|----------|---------|---|
| 2 GEN    |         |   |
| Approver |         |   |
| NI       |         | × |
| CLOSE    | Proceed |   |

2. The access to the mobile number linked with the Axis Bank account for one-time passwords

## **Demo Requirements**

- 1. 1-hour demo and installation slot
- 2. Access to the registered email address for setting the password

# Section 3: Getting Started

# **Step 1: Registration**

| Registration on LinkAPI website & Installation of p                                                    | olugin in Tally                                                     | One-time Bank registration process for connected banking |
|----------------------------------------------------------------------------------------------------|---------------------------------------------------------------------|----------------------------------------------------------|
| 1. Go to the website "axisbank.linkapitech.com"                                                        |                                                                     |                                                          |
| A registration page will be seen on the homepag                                                        | ge of the website                                                   |                                                          |
| $\leftrightarrow \Rightarrow \mathcal{C}$ a axisbank.Inkapitech.com                                    |                                                                     | បំ ជ 🔭 🖬 🥮 🕸                                             |
| KLINKAPI TECH                                                                                          | Help & Suppo                                                        | ort How It Works? D Login                                |
| Smart and Powerful<br>Plugin that<br>integrates banking                                                | Let's <b>Get Star</b><br>Contact Person Name<br>Contact Person Name | Company Name                                             |
| features on Tally                                                                                      | Mobile Number                                                       | Email Address                                            |
| A next-generation banking solution that traditional                                                    | Mobile Number                                                       | E-mail Address                                           |
| Experience features like Auto Reconciliation, Vendor<br>Deserver, Autor Reconciliation, Vendor         | State                                                               | ERP Serial Number                                        |
| your ERP. It unifies banking with accounting making<br>evendsy lives of businesses seamless and simple | Select                                                              | ERP Serial Number                                        |
|                                                                                                    | Password                                                            | Confirm Password                                         |
|                                                                                                    | Password                                                            | Confirm Password                                         |
| Tally<br>Freek # Samuelt                                                                               | I have read & agree to the Te                                       | erms and Conditions                                      |
|                                                                                                    | Ge                                                                  | t OTP                                                    |

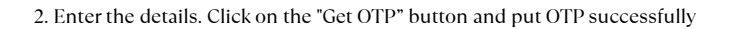

| Constant Damas Mana                                                                       | Statistics Manual                                                                                                    |
|-------------------------------------------------------------------------------------------|----------------------------------------------------------------------------------------------------|
| Contact Person Name                                                                       | Company Name                                                                                                    |
| a line on the second                                                                      |                                                                                                    |
| Mobile Number                                                                             | Erneil Addrosa                                                                                                    |
| 907                                                                                       |                                                                                                    |
| State                                                                                     | ERP Serial Number                                                                                                    |
| Dem                                                                                       | 123458789                                                                                                    |
| Pwwword                                                                                   | Confirm Password                                                                                                    |
|                                                                                           | in the second second se |
| CI Have Head & agree b                                                                    | a the Terms and Conditional                                                                                                    |
|                                                                                           |                                                                                                    |
| et's <b>Get Sta</b>                                                                       | Gee opp                                                                                                    |
| et's <b>Get Sta</b>                                                                       | cer orp                                                                                                    |
| et's <b>Cet Sta</b><br>Inited Person Name                                                 | Cer off                                                                                                    |
| et's <b>Cet Sta</b><br>Intist Persen Name<br>abbie Mamber                                 | Cer off                                                                                                    |
| et's <b>Cet Sta</b><br>Intisc Person Name<br>abbie Mumber                                 | Cer off<br>Ted<br>Congary Name<br>Email Address<br>Eth Serial Number                                                                                                    |
| et's Cet Sta<br>Inter Persen Name<br>Beblin Number                                        | Cer OTP                                                                                                    |
| et's <b>Cet Sta</b><br>Intiac Person Name<br>abbie Number<br>ase<br>Dethil                | Cert OTP                                                                                                    |
| et's <b>Cet Sta</b><br>Inflict Person Name<br>ablie Mumber<br>Sebili<br>Sebili<br>Sessord | Cert OTP                                                                                                    |
| et's <b>Cet Sta</b><br>Initic Periori Name<br>able Mumber<br>Celhi<br>Celhi<br>Sessord    | Cert OTP                                                                                                    |
| et's Cet Sta<br>inter Person Name<br>able Mumber<br>Dethil<br>assessed<br>                | Cert off<br>Cargany Name<br>Email Address<br>Email Address<br>ExtP Sarkal Number<br>T3X56709<br>Confirm Paseword<br>Confirm Paseword                                                                                                    |

3.Enter the details. And click on the "register now" button

| Contact Person Name         | Company Name                                                                                                    |
|-----------------------------|----------------------------------------------------------------------------------------------------|
| LINKAPI                     | Link API tech                                                                                                    |
| Nobile Number               | Email Address                                                                                                    |
| -                           |                                                                                                    |
| State                       | ERP Serial Number                                                                                                    |
| Deft                        | 123456789                                                                                                    |
| Password                    | Confirm Pasaword                                                                                                    |
|                             |                                                                                                    |
| OTP                         |                                                                                                    |
| 935570                      |                                                                                                    |
|                             | and a second division of the second division of the second division |
| C Pales madili agree in the | Terms and Circle are                                                                                                    |

4. On Successful registration, a verification email will be sent on the LinkAPI registered email address

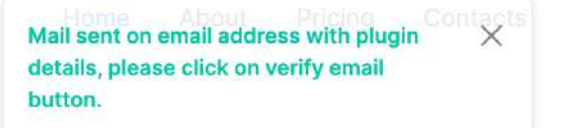

# Step 2: Downloading the plugin

1. The customer can login into the portal and download the plugin directly into his system

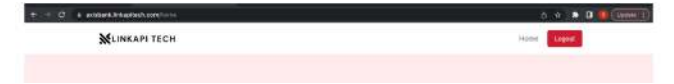

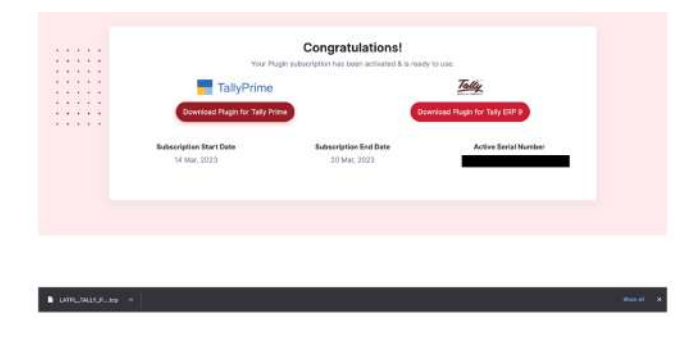

# Step 3: Plugin Installation

1. Click on F1: Help

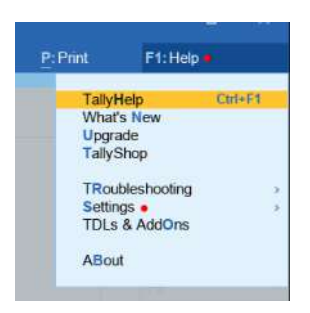

2.Go to TDL and Add ons

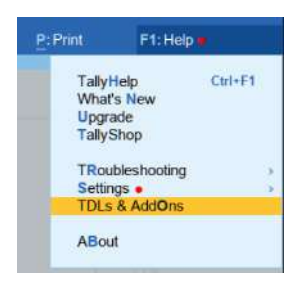

3.Click on Manage Local TDL

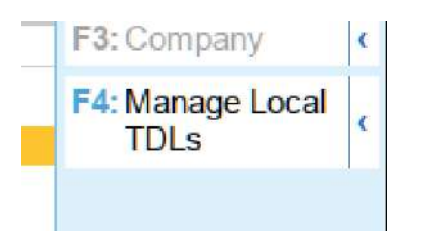

4. Click on Yes for TDL startup

# **TDL Configuration**

Load selected TDL files on startup

5. Select the file path and load

| IDL Configuration                  |                                            |                                   |
|------------------------------------|--------------------------------------------|-----------------------------------|
| Load selected TDL files on startup | 15                                         |                                   |
| TDL Path                           | File Name                                  | Load TDL                          |
|                                    |                                            | 1                                 |
|                                    | File Selection                             | 54 - C                            |
|                                    |                                            | Specify Path<br>Select from Drive |
|                                    | End of List                                |                                   |
|                                    | DrMy_Files                                 | File                              |
|                                    | *Up                                        | 100                               |
|                                    | Axis Plugin (1).tcp                        | F90                               |
|                                    | Axis Plugin (1).tcp<br>Axis Plugin (3).tcp | File                              |

6.The TCP is now loaded successfully

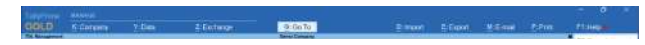

|                       |             | Later and Later and Later |
|-----------------------|-------------|----------------------------------------------------------------------------------------------------|
| S.No. Particulars     | Status      | F3:Constens                                                                                                    |
|                       |             | FILManage Loral                                                                                                    |
| bringsmell Locally    | 1 (* Louied | TOLe                                                                                                    |
| 1 LIBRAPIACE 10       | Laaded      |                                                                                                    |
|                       |             | 11                                                                                                    |
|                       |             | Fl:Add-On<br>Features                                                                                                    |
|                       |             | PT                                                                                                    |
|                       |             | 79                                                                                                    |
|                       |             | 23                                                                                                    |
|                       |             | P10                                                                                                    |
|                       |             |                                                                                                    |
|                       |             |                                                                                                    |
|                       |             |                                                                                                    |
|                       |             |                                                                                                    |
|                       |             |                                                                                                    |
|                       |             |                                                                                                    |
|                       |             |                                                                                                    |
|                       |             |                                                                                                    |
| Total TDLs Configured | 111 Looped  |                                                                                                    |

7. The plugin will now be visible on the Gateway of Tally

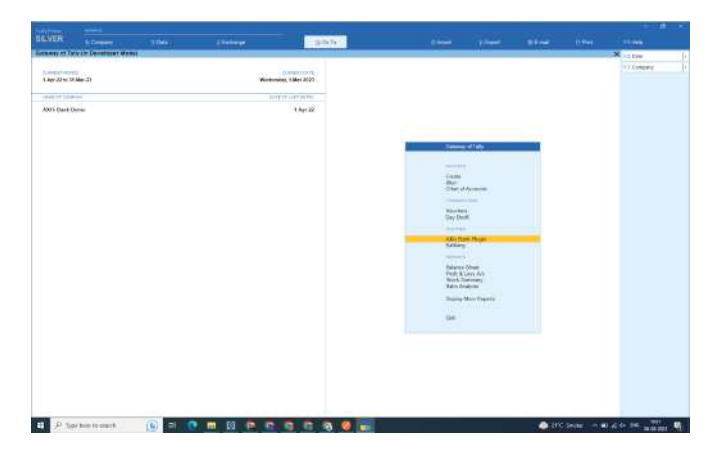

# Section 4: Connected Banking

# 1. Login

The users have to use their registered mobile number and password to login into their Tally Axis Plugin

1. Click on the Axis Tally plugin

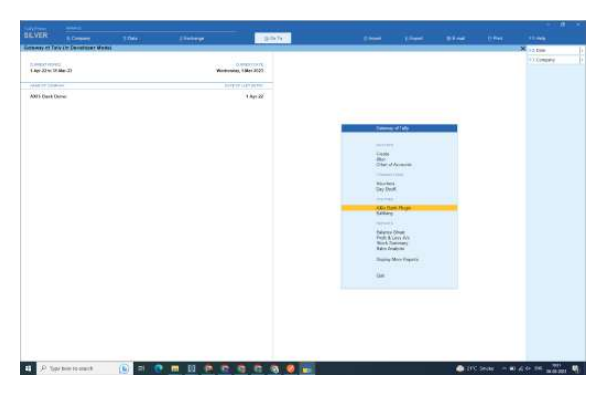

2. Enter the registered mobile number and the password (Use the mobile number and password registered at the LinkAPI Registration portal)

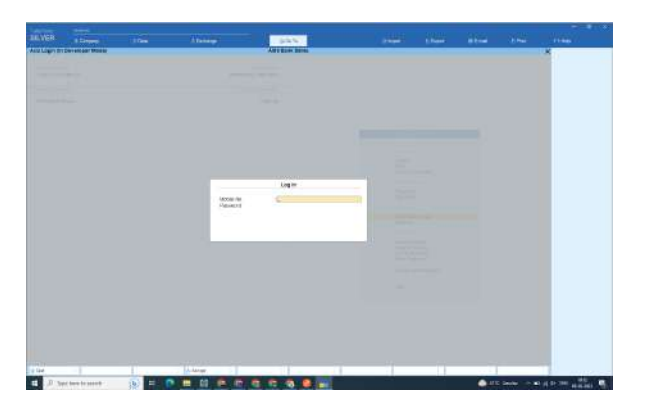

3.After a successful login, the customer will be able to see the following menu screen

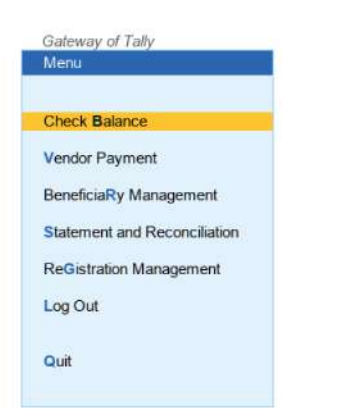

Note: The menu will be only visible after successfully completing the one-time registration (Steps presented in the following section)

# 2. One time Bank Registration

## This feature allows the users to link the Axis Current account with the Tally ERP

1. Click on the Registration Management menu option

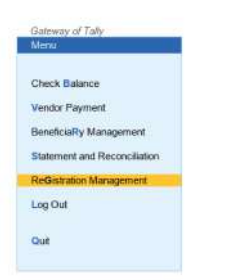

#### 2. The instructions for the linking of the Axis plugin will be displayed on screen

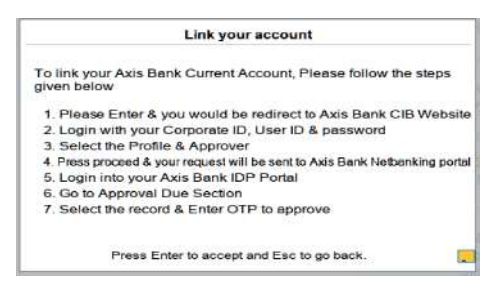

3. The first time user will be redirected to the Axis Bank website

| Authorise permission         |            | Link your account with LINKAPI                                              |
|------------------------------|------------|-----------------------------------------------------------------------------|
| Corporate Legin Retail Login | MPIN Login | <ul> <li>Initiate Rayments directly from your preferred platform</li> </ul> |
|                              |            | Easy Reconciliation                                                         |
| Corporate id *               |            | Enhanced Security with Two-Factor Authentication                            |
| De Logie 61 -                |            | Real-time Payment Status updates                                            |
| Passord                      |            | 1                                                                           |
| Username/Password is incom   | rect       |                                                                             |
| Proceed                      |            |                                                                             |

4. The user can login into CIB Account using his Corporate ID, User ID and password to initiate the linking request and select the approver to which the linking request will be sent

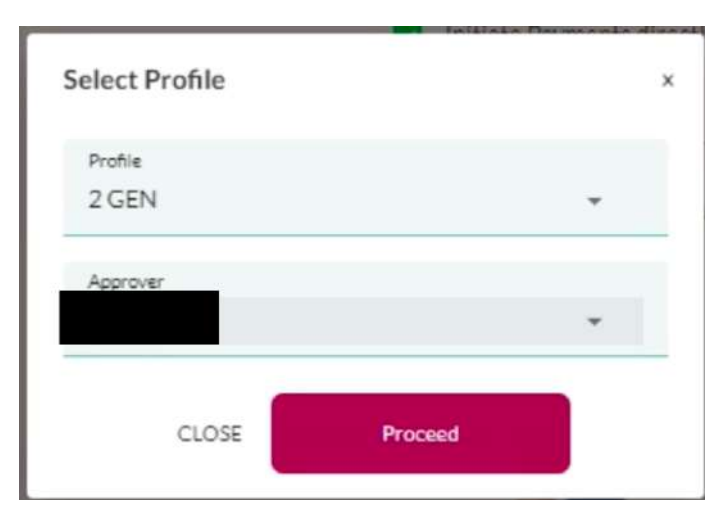

5. The user accepts the Terms & Conditions and proceed

| understand that this integration will allow me to initiate payment instruction                                                                                                    | s from within ERP application instead of logging into I                                                                                                    | Danit's                |
|----------------------------------------------------------------------------------------------------|----------------------------------------------------------------------------------------------------|------------------------|
| latail/Corporate Internet Banking Platform.                                                                                                    |                                                                                                    |                        |
| hereby afree to provide nocessary instructions to Axis Bank Ltd. ("Axis Bank<br>egulations, conditions as may be taid down by Axis Bank for the said purpose<br>https://www.actsbank.com/boulness-bankbe/bank-smart.corborate-instruc-                    | " using ERP Application and accept all the applicable t<br>and hosted on www.aviabank.com<br>- <u>canking/internat-banking-t-c</u> from time to time.                      | erne,                  |
| understand that I am responsible for ensuring accuracy and complements of<br>instructions to Axis Bank.                                                                                                    | the payment information before initiating payment                                                                                                    |                        |
| hereby declare, confirm, thet ERP service provider shell act as the transactio<br>less will be uploaded from ERP service provider's plantum to Axis Baril's Ret<br>leadoms are uploaded from ERP service pro<br>anvice provider's platform are completed. | n initiator under this service, that all the payment ins<br>all incernet Banking/Corporate Internet Banking (R)B<br>wider as and when transactions initiated through the B | ruction<br>(CIE<br>ERP |
| hereby authoritie. Anic Bank to accept and act upon any and all payment instr                                                                                                    | uctions initiated on the ERP service provider's applica                                                                                                    | dion.                  |
| egree to hold Avia Bank harmless and indemnify Avia Bark against any all au<br>amages. Tabilities, demands, expenses lincluding without limitation, attorne<br>uffer, incor on account of H executing soch instructions of the authoritad use             | Is, costs, claims, proceedings counter claims, actions,<br>/i fees and court coord whatsoever when Auls Bank n<br>rs received though ERP service provider's platform.      | 03386.<br>NBV          |
| These terms & conditions shall be governed by, and construed in accordance in<br>the exclusive jurisdiction of the competent courts and infounate as Munifiel, in<br>hear terms & conditions.                                                             | with the laws of India and both the Parties here to sub<br>dia in respect of any dispute arising out of or in conne                                                        | nis su<br>ction        |
| The standard terms and conditions related to Avia Bank Internet Banking will                                                                                                    | be applicable at all times. To view visit <u>www.aslababk</u> .                                                                                                    | 6875                   |
| I have reed the Term & Conditions                                                                                                    |                                                                                                    |                        |
|                                                                                                    | _                                                                                                    | _                      |

6.A success message will be displayed to the user that the account registration request has been successfully initiated.

|                                                                             | Link your account with LINKAPI                          |
|-----------------------------------------------------------------------------|---------------------------------------------------------|
|                                                                             | Real-time visibility of Account Balances                |
|                                                                             | Initiate Payments directly from your preferred platform |
| Congratulations                                                             | Easy Reconciliation                                     |
| congratulations.                                                            | Enhanced Security with Two-Factor Authentication        |
| Your account(s) registration on LINKAPI has been successfully<br>initiated. | Real-time Payment Status updates                        |
| The account(s) will be linked post authorization from your approver.        |                                                         |
|                                                                             |                                                         |

# 7. The customer login into the Axis Bank IDP Portal

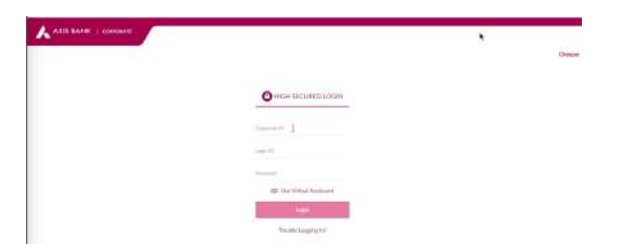

## 8.Go to the approvals due section

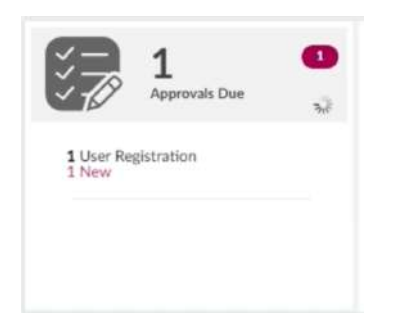

9.Select the request and approve it by entering the OTP

| ← → C ■ idp.axisbank.c                                 | p.in/mits/Web     | ome#1                 |                     |              |                     |           | • E             | 2 🖈 🖬 👗         |
|--------------------------------------------------------|-------------------|-----------------------|---------------------|--------------|---------------------|-----------|-----------------|-----------------|
|                                                        | Hore              | e / Approvals Du      | e / DP              |              |                     |           | PRODU           | истенва   🤋   🖒 |
| 9200<br>VILESH4<br>Jast Login - 20-02-2023 12:10:10 PM | Paymer<br>User Re | nts (0) To            | rade(0) SCF (0)     | ERP (1)      | Service Request (0) |           |                 |                 |
| Home                                                   |                   | REF ID 1              | TRANSACTION DATE #  | REQUESTED BY | PARTNER NAME #      | VERSION . | ERP USER NAME + | IDP USER NAME + |
| Payments -                                             |                   | 1.4                   | 28-02-2023 06:37:10 |              |                     | PV2.0     | PID167723       | NILESH2         |
| Status Enquiry                                         | -                 | Contract State of the |                     | _            | 5                   |           |                 |                 |
| Commercial Cards                                       | Records pr        | e page 10 🗸           |                     |              |                     |           |                 |                 |
| Service Requests                                       |                   |                       |                     |              |                     |           |                 |                 |
| Administration                                         |                   |                       |                     |              |                     |           |                 |                 |
| Collections                                            |                   |                       |                     |              |                     |           |                 |                 |
| Trade Finance                                          |                   |                       |                     |              |                     |           |                 |                 |
| Supply Chain Finance                                   |                   |                       |                     |              |                     |           |                 |                 |
| Receivables Suite                                      |                   |                       |                     |              |                     |           |                 |                 |
| 3 Reports -                                            |                   |                       |                     |              |                     |           |                 |                 |

10. The authorisation is completed and the Axis account is successfully linked with the Tally ERP

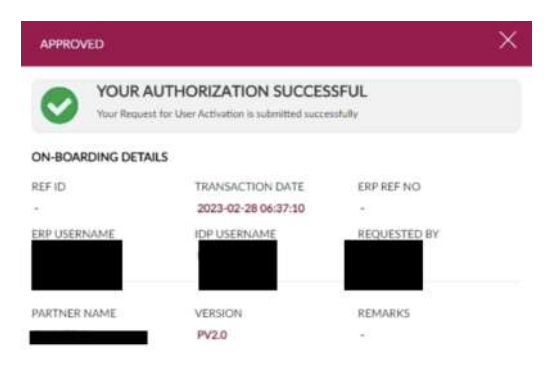

### 11. The approval will be reflected in the Tally ERP also

| TayPine                        |                     |              |          |                      |                                                                                      |                                            |                            |                     |                       |
|--------------------------------|---------------------|--------------|----------|----------------------|--------------------------------------------------------------------------------------|--------------------------------------------|----------------------------|---------------------|-----------------------|
| SILVER                         | R: Company          | <u>1</u> 048 | (Detail) |                      | g:GeTa                                                                               | EExon                                      |                            |                     |                       |
| CustRegisterate                | on (in Developer Mo | de)          |          |                      | AXIS Bank Demo                                                                       |                                            |                            |                     | X F2 Haw Registration |
| Partner ID                     | Corpora             | te ID        | User ID  | Status               | Description                                                                          | Checked Date                               | Created Dat                | •                   | F1Refest              |
| PID1677234323<br>PID1677625216 |                     | 12           |          | APPROVED<br>APPROVED | Request initialed on 2023-02-24 10 28 23<br>Request initialed on 2023-03-02 09:36 19 | 2023-03-03 12:54:37<br>2023-03-03 12:56:09 | 2023-02-24<br>2023-03-02 0 | 0 25 23<br>19 36 19 | E Check Republican    |

# 3. Check Balance

This feature allows the users to activate their bank account ledgers and view bank balance for the

## corresponding account number directly in Tally

1. All the bank account ledgers will be visible to the customer. A screen showing all the Bank account Type ledgers will be displayed to the customer

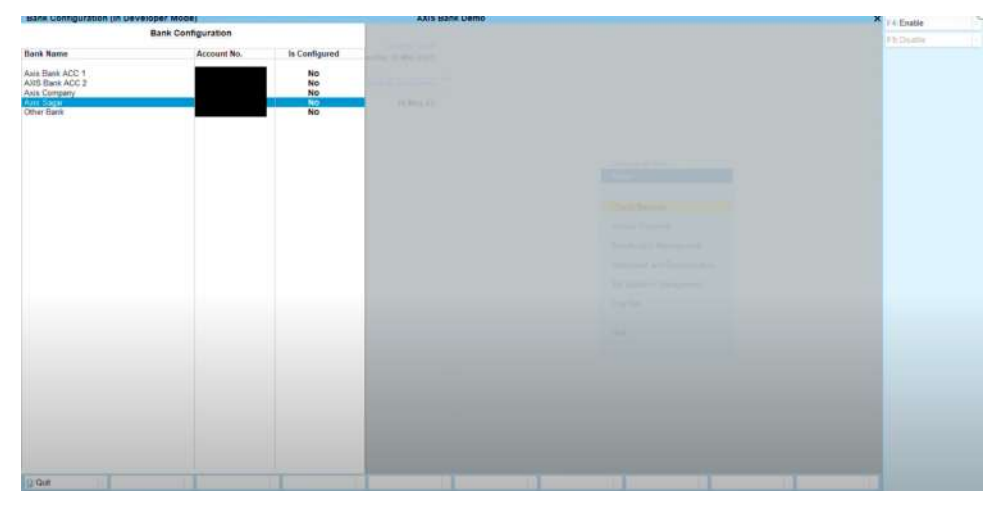

2.The customer can select the Axis Bank Account ledger and enable

| Bank Configuration (in Dev                         | reloper Mode)      |               | AXIS Bank Demo | X 14 fm/b |
|----------------------------------------------------|--------------------|---------------|----------------|-----------|
|                                                    | Bank Configuration |               |                | 15:Dealla |
| Bank Name                                          | Account No.        | is Configured |                |           |
| Axis Bank ACC 1<br>AXIS Bank ACC 2<br>Axis Company | 2                  | No<br>No      |                |           |
| Acts Lingle<br>Other Bank                          |                    | No<br>No      |                |           |
|                                                    |                    |               |                |           |
|                                                    |                    |               |                |           |
|                                                    |                    |               |                |           |
|                                                    |                    |               |                |           |
|                                                    |                    | _             |                |           |
|                                                    |                    |               |                |           |
|                                                    |                    |               |                |           |
|                                                    |                    |               |                |           |
|                                                    |                    |               |                |           |

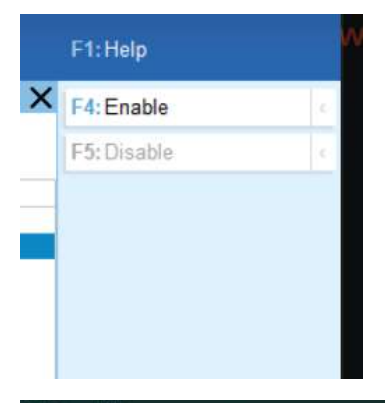

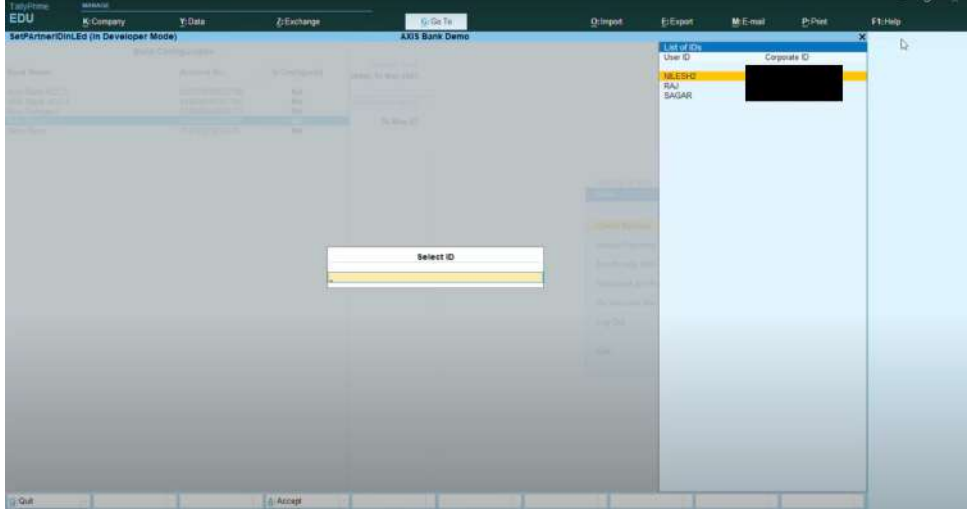

3.Once the bank account ledger has been enabled successfully. The customer will be able to view his account balance directly in Tally.

| DSPAccBalance (in Developer Mode) |             |              |                      | AXIS Bank Demo | i                 |              |             |            | ×                            | La Continue Hand All |  |  |
|-----------------------------------|-------------|--------------|----------------------|----------------|-------------------|--------------|-------------|------------|------------------------------|----------------------|--|--|
| Account Balance                   |             |              |                      |                |                   |              |             |            |                              |                      |  |  |
| Barik Lødger Name                 | Account No. | An Per Tally | Last Updated<br>Date | Lodger Balance | Available Balance | FBAT Balance | FFD Balance | UD Balance | Remarke                      |                      |  |  |
| Ave Sagar                         | -           | 958 00 C     | 2023-06-13           | 4 93 628 0     | 4,93,628.00       |              | _           | -          | Balance Fetched Successfully |                      |  |  |
|                                   |             |              |                      |                |                   |              |             |            |                              |                      |  |  |
|                                   |             |              |                      |                |                   |              |             |            |                              |                      |  |  |
|                                   |             |              |                      |                |                   |              |             |            |                              |                      |  |  |
|                                   |             |              |                      |                |                   |              |             |            |                              |                      |  |  |
|                                   |             |              |                      |                |                   |              |             |            |                              |                      |  |  |
|                                   |             |              |                      |                |                   |              |             |            |                              |                      |  |  |
|                                   |             |              |                      |                |                   |              |             |            |                              |                      |  |  |
|                                   |             |              |                      |                |                   |              |             |            |                              |                      |  |  |
|                                   |             |              |                      |                |                   |              |             |            |                              |                      |  |  |
|                                   |             |              |                      |                |                   |              |             |            |                              |                      |  |  |
|                                   |             |              |                      |                |                   |              |             |            |                              |                      |  |  |

4.The customer can configure multiple Axis Bank accounts in Tally using the "Configure Bank Account" option

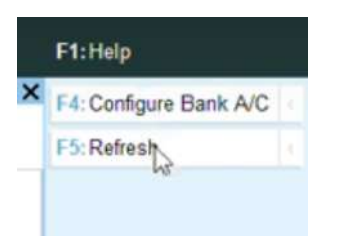

| Key Fields         | Description                                                                                    |
|--------------------|------------------------------------------------------------------------------------------------|
| Enable             | To allow an Axis Bank ledger/account<br>number to be linked successfully with the<br>Tally ERP |
| Disable            | To delink an Axis Bank ledger/account number from the Tally ERP                                |
| Configure Bank A/C | Allows the multiple Axis Bank accounts to be linked with the Tally ERP                         |

# 4. Beneficiary Management

This feature allows the users to fetch the details for their beneficiaries directly from their Bank Account portal and Add or Manage beneficiaries directly from Tally

1. Select the bank ledger

| -                    |     |      | -       |                 |                  |      |            |  |   |
|----------------------|-----|------|---------|-----------------|------------------|------|------------|--|---|
|                      |     |      |         | g-tarty         |                  |      |            |  |   |
| uni (In Developer Mo | 6¥) |      |         | ANDS Bark Geres |                  |      |            |  | × |
|                      |     |      |         |                 |                  |      |            |  |   |
|                      |     |      |         |                 |                  |      |            |  |   |
|                      |     |      |         |                 |                  |      |            |  |   |
|                      |     |      |         |                 |                  |      |            |  |   |
|                      |     |      |         |                 |                  |      |            |  |   |
|                      |     |      |         |                 |                  |      |            |  |   |
|                      |     |      |         |                 |                  |      |            |  |   |
|                      |     |      |         |                 |                  |      |            |  |   |
|                      |     |      |         |                 |                  |      |            |  |   |
|                      |     |      |         |                 |                  |      |            |  |   |
|                      |     |      |         | Select Burn     | Later of Marries | 1.00 | Arrest No. |  |   |
|                      |     | Acco | and his | ENTS Have ACC 2 | Asso Back ACL 1  | 200  |            |  |   |
|                      |     |      |         |                 | AUSTREE ALC I    |      |            |  |   |
|                      |     |      |         |                 |                  |      |            |  |   |
|                      |     |      |         |                 |                  |      |            |  |   |
|                      |     |      |         |                 |                  |      |            |  |   |
|                      |     |      |         |                 |                  |      |            |  |   |
|                      |     |      |         |                 |                  |      |            |  |   |
|                      |     |      |         |                 |                  |      |            |  |   |
|                      |     |      |         |                 |                  |      |            |  |   |
|                      |     |      |         |                 |                  |      |            |  |   |

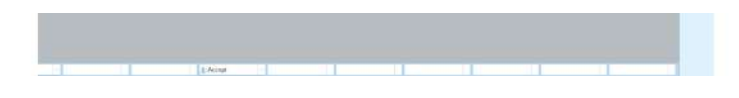

# 2.Click on the add beneficiary button

| F4: Add Beneficiary         | 1. |
|-----------------------------|----|
|                             |    |
| F7: Refresh                 |    |
| E8:Link Bana to larloar     |    |
| Processing and the standard |    |
|                             |    |
|                             |    |
|                             |    |
|                             |    |
|                             |    |
|                             |    |
|                             |    |
|                             |    |
|                             |    |
|                             |    |
|                             |    |
|                             |    |
|                             |    |
|                             |    |

3.Fill in the beneficiary's details in the menu opened

| TallyEnergy | ****                    |       |                                                                                                    |                    |                 |        |        |        | 2.2 |
|-------------|-------------------------|-------|----------------------------------------------------------------------------------------------------|--------------------|-----------------|--------|--------|--------|-----|
| SILVER      | ft Consumy              | Y DIG | Codept                                                                                                    | (g) dia ta         | 61 <b>7</b> 189 | C.Down | (8679) | (1000) |     |
| Addberfahr  | y (in Developer Model . |       |                                                                                                    | AUS Bare Derer     |                 |        |        | *      |     |
|             |                         | Prov  | Revenues dans<br>revenues dans<br>revenues<br>revenues<br>revenu | 19 Banafilany Assa |                 |        |        |        |     |
| -           |                         |       |                                                                                                    |                    | _               | _      | -      | <br>   |     |

4. The request is submitted for authorization to the Axis Bank portal

5. Post successful authorization the beneficiary details will start to reflect in the Tally

6. The customer needs to link the added beneficiary with the corresponding party ledger

6.1. Click on Link Bene to the ledger option

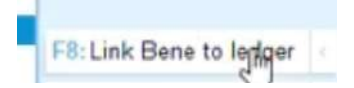

6.2. Select the party ledger with which the mapping has to be done

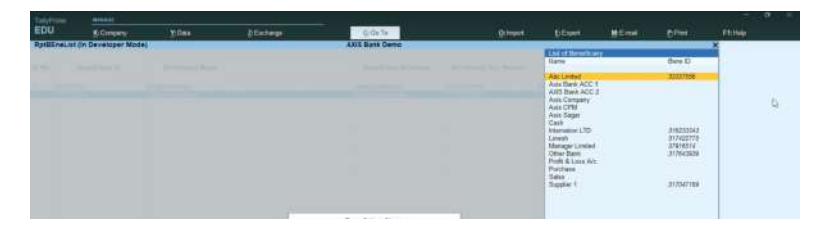

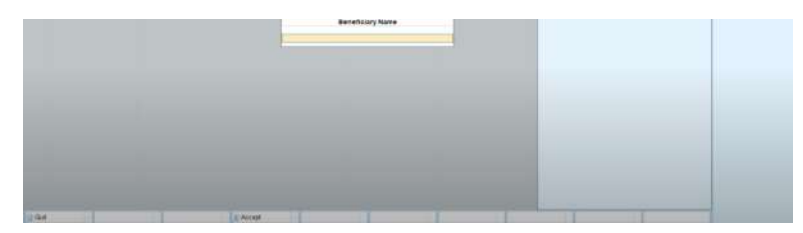

6.3. The bene is successfully linked with the ledger

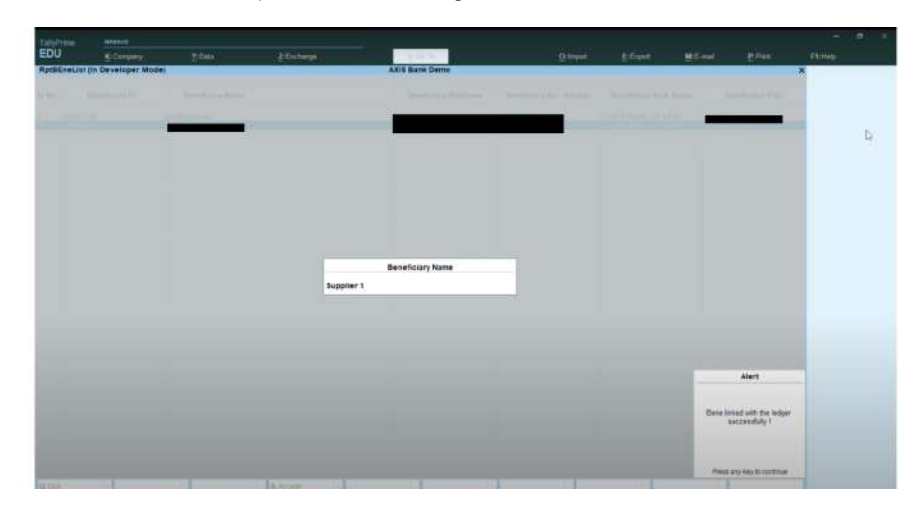

7. The customer can now start making payments to all the added and linked beneficiaries

| Key Fields                           | Description                                                                                                    |
|--------------------------------------|----------------------------------------------------------------------------------------------------|
| Selecting the Bank Account Ledger    | This will be the bank account for which the beneficiaries are to be added or managed                                                                                                    |
| Add Beneficiary                      | <ul> <li>An option is provided to add a beneficiary directly from<br/>Tally. The following details need to be entered</li> <li>Beneficiary Name</li> <li>Beneficiary Nickname</li> <li>Beneficiary Account Number</li> <li>Beneficiary IFSC Code</li> </ul> |
| Link Bene to ledger                  | A feature provided to map a beneficiary with a ledger                                                                                                    |
| Beneficiary Name                     | The account name to which the payment is to be made                                                                                                    |
| Beneficiary Nickname                 | Alias name for the beneficiary                                                                                                    |
| Beneficiary Account Number &<br>IFSC | The Bank Account number and the IFSC code to which the transaction is to be made                                                                                                    |

# 5. Vendor Payment

# This feature allows the users to securely initiate the payments directly from the Tally

1. Select the enabled bank ledger and the date range to view the payment vouchers

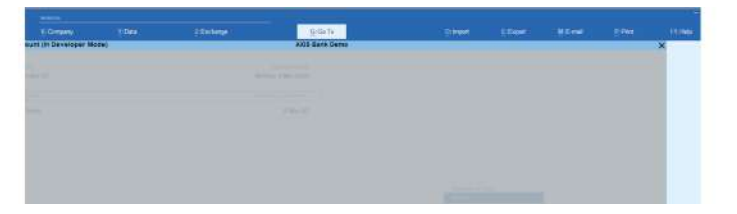

|       | 12         | Select Bark     | Case of Linear V                   | Actor in |  |
|-------|------------|-----------------|------------------------------------|----------|--|
|       | Accord No. | ENTS Have ACC 2 | Asso Bank ACC 1<br>AND THEM ACC 2- | 114      |  |
|       |            |                 |                                    |          |  |
|       |            |                 |                                    |          |  |
|       |            |                 |                                    |          |  |
|       |            |                 |                                    |          |  |
|       |            |                 |                                    |          |  |
|       |            |                 |                                    |          |  |
| E Air | 4          |                 |                                    |          |  |

2. The customer will be able to view all his initiated and pending vouchers in the dashboard

| HSE  | OC Bank Da | ita Report (In Developer Mode) |              |         | 10          | XIE Bank Demo      |             |      |            |          |         | ×                     | 12 Putot                 |  |
|------|------------|--------------------------------|--------------|---------|-------------|--------------------|-------------|------|------------|----------|---------|-----------------------|--------------------------|--|
| Dant | t Name     | AXIS Bank ACC 2                |              |         |             |                    |             |      |            |          |         | 1-Apr-22 to 31-Mar-23 |                          |  |
| ACI  | 140.       |                                |              |         |             |                    |             |      |            |          |         |                       | F1: Create Fayners       |  |
| Sr.  | Date       | Payoe Name                     | Voucher Type | Voacher | Beneficiary | Credit Account No. | Credit IFSC | Mode | heatrument | Amount   | Status  | Remarka               |                          |  |
| 1000 |            |                                |              |         |             |                    |             |      |            |          |         |                       | T-I.Fitter by Mode       |  |
| •    | 8-5-202    | 3 Abc Eindert                  | Payment      | 1       | 30301823    | 1212312312312      | 1000000123  | MART |            | 10.000.0 | INTOTED |                       | 15 Filter by Status      |  |
|      |            |                                |              |         |             |                    |             |      |            |          |         |                       |                          |  |
|      |            |                                |              |         |             |                    |             |      |            |          |         |                       | FX:Fup hits              |  |
|      |            |                                |              |         |             |                    |             |      |            |          |         |                       |                          |  |
|      |            |                                |              |         |             |                    |             |      |            |          |         |                       | P Str. Hollowski Skalus  |  |
|      |            |                                |              |         |             |                    |             |      |            |          |         |                       | The second second second |  |
|      |            |                                |              |         |             |                    |             |      |            |          |         |                       | r strong & statighter    |  |
|      |            |                                |              |         |             |                    |             |      |            |          |         |                       |                          |  |
|      |            |                                |              |         |             |                    |             |      |            |          |         |                       |                          |  |
|      |            |                                |              |         |             |                    |             |      |            |          |         |                       |                          |  |
|      |            |                                |              |         |             |                    |             |      |            |          |         |                       |                          |  |
|      |            |                                |              |         |             |                    |             |      |            |          |         |                       |                          |  |
|      |            |                                |              |         |             |                    |             |      |            |          |         |                       |                          |  |
|      |            |                                |              |         |             |                    |             |      |            |          |         |                       |                          |  |
|      |            |                                |              |         |             |                    |             |      |            |          |         |                       |                          |  |
|      |            |                                |              |         |             |                    |             |      |            |          |         |                       |                          |  |
|      |            |                                |              |         |             |                    |             |      |            |          |         |                       |                          |  |
|      |            |                                |              |         |             |                    |             |      |            |          |         |                       |                          |  |
|      |            |                                |              |         |             |                    |             |      |            |          |         |                       |                          |  |
|      |            |                                |              |         |             |                    |             |      |            |          |         |                       |                          |  |
|      |            |                                |              |         |             |                    |             |      |            |          |         |                       |                          |  |
|      |            |                                |              |         |             |                    |             |      |            |          |         |                       |                          |  |
|      |            |                                |              |         |             |                    |             |      |            |          |         |                       |                          |  |
|      |            |                                |              |         |             |                    |             |      |            |          |         |                       |                          |  |

3. The customer can create a new voucher using the "Create Payment" option. The users can also initiate the pre-created vouchers as well

# 3.1. Click on the Create Payment option

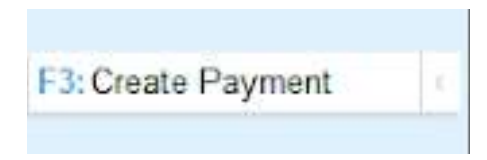

# 3.2. Create a voucher with all the details

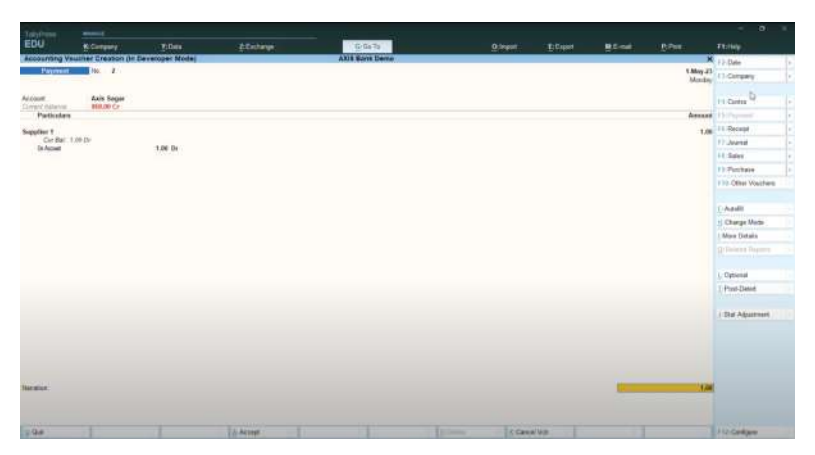

# 3.3. Save the details

| Tanielaw                   |                         |                |          |                |          |         |         |                    |                   |   |
|----------------------------|-------------------------|----------------|----------|----------------|----------|---------|---------|--------------------|-------------------|---|
| EDU                        | S.Consey                | Dela           | d Doleys | 9-0e Te        | Drimpert | ElEquet | M.S.mil | Diffee             | Ftriep            |   |
| Accounting V               | outher Creation (In C   | eveloper Model |          | AXIS Bank Demo |          |         |         | *                  | 12.Dete           |   |
| Paperent                   | the R                   |                |          |                |          |         |         | 1.May 27<br>Mandas | F3 Company        |   |
| Accent<br>Current Autority | Anix Sagar<br>#50.00 Cr |                |          |                |          |         |         |                    | I Coine D         |   |
| Particulars                |                         |                |          |                |          |         |         | Amount             | T Sold Street and |   |
| Seculiar 1                 |                         |                |          |                |          |         |         | 1.00               | Pl. Recept.       |   |
| Ciri Bel                   | 1.04.0e                 | 100.00         |          |                |          |         |         |                    | Phillippine .     |   |
| Di Accase                  |                         | 5.00 10        |          |                |          |         |         |                    | FT: Sales         |   |
|                            |                         |                |          |                |          |         |         |                    | 12 Parchase       |   |
|                            |                         |                |          |                |          |         |         |                    | 1010 Other Vouche | - |

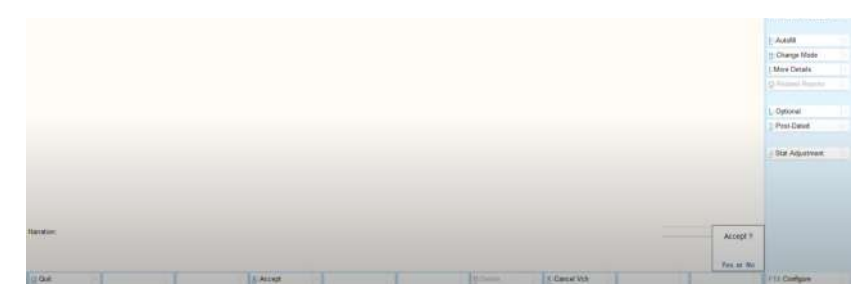

3.4. The created voucher will start reflecting in the main dashboard

| 11.4      | -        |            | Contraction of the local division of the local division of the loc | Sellin       | 1000    |             | VIS Dank Camp      |              |      |            | Er codini | and the second  | A CONTRACTOR OF | 100                 |
|-----------|----------|------------|----------------------------------------------------------------------------------------------------|--------------|---------|-------------|--------------------|--------------|------|------------|-----------|-----------------|-----------------|---------------------|
| e L<br>No | edger    | Axis Sagar |                                                                                                    | _            |         |             |                    |              |      |            |           |                 | For 1-May-23    | 12 Period           |
|           | Date     | Payee      | Чато                                                                                                    | Voucher Type | Voucher | Beneficiary | Credit Account No. | Credit IF SC | Mode | Instrument | Amount    | Status          | Remarks         | 13 Create Payment   |
|           |          |            |                                                                                                    |              |         |             |                    | Cone         |      |            |           |                 |                 | F4 Filter by Mode   |
|           | 1.5-2023 | Supplier 1 |                                                                                                    | Payment 3    | 2       | 17118514    |                    |              | NEFT |            | 1.0       | NOT NOT INTATED |                 | 15 Filter by Diatus |
| I         |          |            |                                                                                                    |              |         |             |                    |              |      |            |           |                 |                 | rh Pay Ase          |
|           |          |            |                                                                                                    |              |         |             |                    |              |      |            |           |                 |                 | The Robert Status   |
|           |          |            |                                                                                                    |              |         |             |                    |              |      |            |           |                 |                 |                     |
|           |          |            |                                                                                                    |              |         |             |                    |              |      |            |           |                 |                 |                     |
|           |          |            |                                                                                                    |              |         |             |                    |              |      |            |           |                 |                 |                     |
|           |          |            |                                                                                                    |              |         |             |                    |              |      |            |           |                 |                 |                     |
|           |          |            |                                                                                                    |              |         |             |                    |              |      |            |           |                 |                 |                     |
|           |          |            |                                                                                                    |              |         |             |                    |              |      |            |           |                 |                 |                     |
|           |          |            |                                                                                                    |              |         |             |                    |              |      |            |           |                 |                 |                     |
|           |          |            |                                                                                                    |              |         |             |                    |              |      |            |           |                 |                 |                     |
|           |          |            |                                                                                                    |              |         |             |                    |              |      |            |           |                 |                 |                     |
|           |          |            |                                                                                                    |              |         |             |                    |              |      |            |           |                 |                 |                     |
|           |          |            |                                                                                                    |              |         |             |                    |              |      |            |           |                 |                 |                     |

4.Select the entry for which the payment has to be initiated and click on the "Pay Now "button

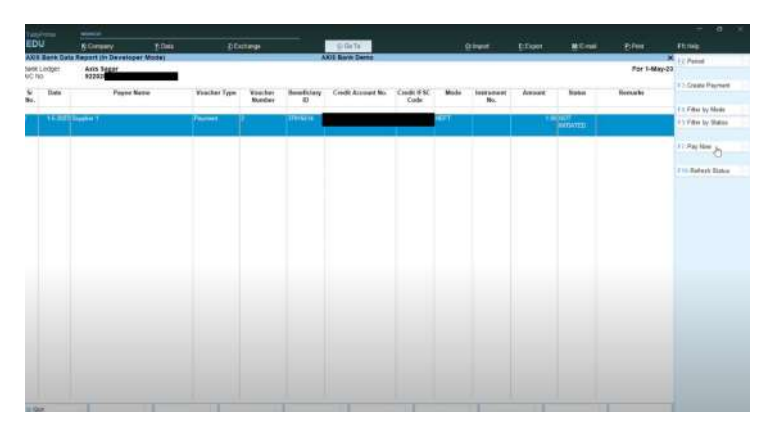

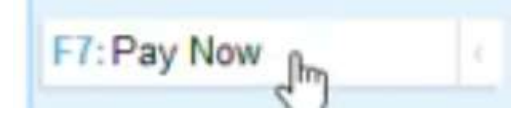

# 5. Enter the OTP to confirm the payment

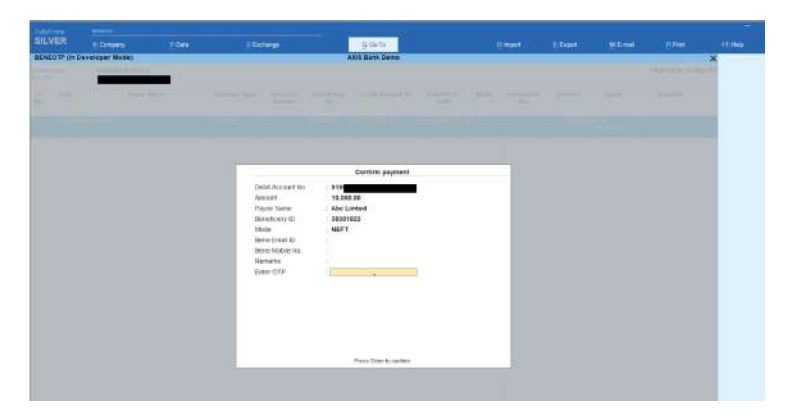

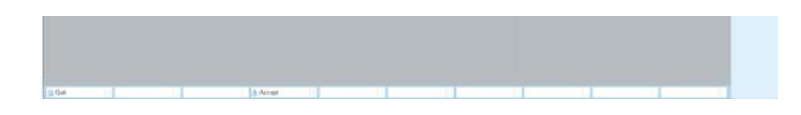

6.The payment is submitted to the Axis Bank portal for authorisation

7. The customers can view the status of their transactions using the "Refresh Status" button

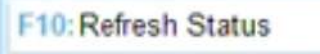

| Key Features     | Description                                                                                          |
|------------------|----------------------------------------------------------------------------------------------------|
| Bank Ledger      | The ledger containing the linked bank account number to initiate the payment with                    |
| Period           | The date range for which the vouchers will be visible                                                |
| Create Payment   | An option to create a new payment voucher                                                            |
| Filter by Mode   | To filter the transaction by the payment mode selected - NEFT, IMPS, RTGS                            |
| Filter by Status | To filter the transactions by their payment modes- Success,<br>Pending, Pending for Approval, Failed |
| Pay Now          | To initiate the transactions                                                                         |
| Refresh Status   | To check the latest status of the transaction                                                        |
| Help & Support   | To raise a query with the LinkAPI Tech Support Team                                                  |

# 6. Statement & Reconciliation

This feature allows the users to reconcile the bank statement directly in Tally.

1. Select the bank ledger and the date range for which the bank statement is to be fetched.

| Tabitime |           |        |               |                                                                                                    |                                                          |            |            |   | • • |
|----------|-----------|--------|---------------|----------------------------------------------------------------------------------------------------|----------------------------------------------------------|------------|------------|---|-----|
| SILVER   | E Company | Y Osta | - Externation | <u>G</u> rünte                                                                                                    |                                                          |            |            |   |     |
|          |           |        |               | Anna Anna Anna Anna Anna Anna Anna Anna                                                                           |                                                          |            |            |   |     |
|          |           |        |               | Sat Pend           Bark harr         AKS Bark ACC 2           Pion         1-9-2023           To         6-3-2023 | Lot of Barels<br>Tarre<br>Auto Bare ACC<br>Auto Bare ACC | Accent for | roo<br>rad |   | (   |
|          |           |        |               |                                                                                                    |                                                          |            |            | L |     |

| 0.001                  |       | & Accept |           |              | $\oplus$                              |
|------------------------|-------|----------|-----------|--------------|---------------------------------------|
| ,O Type here to search | 🔟 🖶 💽 |          | t 👌 🥥 🛒 👘 | 💭 21°C Smutu | · · · · · · · · · · · · · · · · · · · |

## 2. Select the entry to be reconciled.

| SILVER          |               | 6 C            |           |               |           |            |            | GeTe         |                     |           |             |                 |                   |           |           |                   |
|-----------------|---------------|----------------|-----------|---------------|-----------|------------|------------|--------------|---------------------|-----------|-------------|-----------------|-------------------|-----------|-----------|-------------------|
| Statement       | t (in Own     | reinger Miniej |           |               |           |            | AND        | lark Cemo    |                     |           |             |                 |                   |           | ×         | 14 Create/March   |
|                 |               |                |           |               |           | Etato      | nent Date: | 1-040-33 6-6 | Har-01              |           |             |                 |                   |           |           | Vache             |
|                 |               |                | Barn Book |               |           |            |            |              |                     |           | Compa       | ty Book         |                   |           |           | PR Configuration  |
| Topin.<br>Date: | fies,<br>Time | flamate        |           | inst.<br>Type | Inst. No. | Avera[Ds.] | Ante(Co.)  | Tis. 10      | Status              | Date      | Particulars | Woother<br>Type | Voucher<br>Number | Aven(D+.) | Anni(Cs.) | FL Records        |
| 10,002          | 03436         | Neses          | AVOIDBAN  | Deilt E       |           | -          | 1.00       | _            | Table Inter setting | 8-10-2022 | Alschmed    | Recept          |                   | 1.00      |           | 11 Film in Status |
| e como          | 19.22 B.T     | 10.0           |           | Contract of   | -         |            |            | -            | and see             | TIL       |             |                 |                   |           |           |                   |
| 16-10-2022      | 10.57.08      | MP5.           |           | Codt -        |           |            | 1.00       | -            | internet sid Frank  |           |             |                 |                   |           |           |                   |
|                 |               | /YEBE/THIS DR  | -         |               |           |            |            |              | -                   |           |             |                 |                   |           |           |                   |
|                 |               |                |           |               |           |            |            |              |                     |           |             |                 |                   |           |           |                   |
|                 |               |                |           |               |           |            |            |              |                     |           |             |                 |                   |           |           |                   |
|                 |               |                |           |               |           |            |            |              |                     |           |             |                 |                   |           |           |                   |
|                 |               |                |           |               |           |            |            |              |                     |           |             |                 |                   |           |           |                   |
|                 |               |                |           |               |           |            |            |              |                     |           |             |                 |                   |           |           |                   |
|                 |               |                |           |               |           |            |            |              |                     |           |             |                 |                   |           |           |                   |
|                 |               |                |           |               |           |            |            |              |                     |           |             |                 |                   |           |           |                   |
|                 |               |                |           |               |           |            |            |              |                     |           |             |                 |                   |           |           |                   |
|                 |               |                |           |               |           |            |            |              |                     |           |             |                 |                   |           |           |                   |
|                 |               |                |           |               |           |            |            |              |                     |           |             |                 |                   |           |           |                   |
|                 |               |                |           |               |           |            |            |              |                     |           |             |                 |                   |           |           |                   |
|                 |               |                |           |               |           |            |            |              |                     |           |             |                 |                   |           |           |                   |
|                 |               |                |           |               |           |            |            |              |                     |           |             |                 |                   |           |           |                   |
|                 |               |                |           |               |           |            |            |              |                     |           |             |                 |                   |           |           |                   |

# 3. Click on create/match voucher.

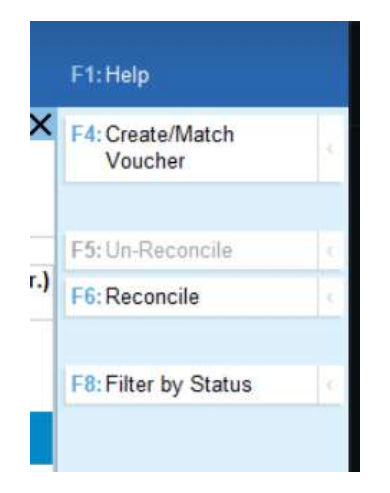

4. The details are auto-fetched from the statement in the voucher, and the customer can select his voucher type.

| deciation De | e contaș<br>terit de ve oder Model |          | in dange                 | - | gifaith.<br>Alth Early Dente | -             | Harris I.    | 1 topat | <u>0</u> 1~4 | a Mari | -1 may<br> |
|--------------|------------------------------------|----------|--------------------------|---|------------------------------|---------------|--------------|---------|--------------|--------|------------|
|              |                                    |          |                          |   |                              |               |              |         |              |        |            |
|              |                                    |          |                          |   |                              |               |              |         |              |        |            |
|              |                                    |          |                          |   |                              |               |              |         |              |        |            |
|              |                                    |          |                          |   |                              |               |              |         |              |        |            |
|              |                                    |          |                          |   |                              |               |              |         |              |        |            |
|              |                                    | 1        |                          |   | econception Detail           | ¢             | 1            |         |              |        |            |
|              |                                    | ALC: N   | e.                       |   | 1.1.2022                     |               |              |         |              |        |            |
|              |                                    | Arres    | tion from                |   | 120                          |               |              |         |              |        |            |
|              |                                    | Series 1 | 10-tipe:<br>Verafiei fin |   | Abo Linked<br>+ End of Link  | Link of YES   | utant (part) |         |              |        |            |
|              |                                    | Vouch    | or Type                  |   | Paymere                      | Corea Payment | _            |         |              |        |            |
|              |                                    |          |                          |   |                              | 1             | 1            |         |              |        |            |
|              |                                    | ine.     |                          |   |                              |               |              |         |              |        |            |
|              |                                    |          |                          |   |                              |               |              |         |              |        |            |
|              |                                    |          |                          |   |                              |               |              |         |              |        |            |
|              |                                    |          |                          |   |                              |               |              |         |              |        |            |
|              |                                    |          |                          |   |                              |               |              |         |              |        |            |
|              |                                    |          |                          |   |                              |               |              |         |              |        |            |
|              |                                    |          |                          |   |                              |               |              |         |              |        |            |

### 5. Save the details

| LasyFranc      |                      |                |                |      |      |         |    |
|----------------|----------------------|----------------|----------------|------|------|---------|----|
| SILVER         |                      |                | G: Ga Ta       |      |      |         |    |
| Accounting You | icher Creation (in D | eveloper Mode) | AXIS Bank Demo | <br> |      | X ranke | 1. |
| Payment        | No. 1                |                |                |      | 1.84 | . 73    |    |

| Constant Constant and Constant and Constant Constant and Constant Constant Constant Constant Constant Constant                                                                                                    | Viblascheily | F3: Company         |
|----------------------------------------------------------------------------------------------------|--------------|---------------------|
| Account ACC2 Control Control C |              | F4 Contra           |
| Particulars                                                                                                    | Amount       | F5/Payment /        |
| Abe Liented                                                                                                    | 1.00         | FL Rocept           |
| Car Bar 10,000.00 Dr                                                                                                    |              | F2-Joannal          |
| 14-90-000 1-000 0-1                                                                                                    |              | 1 E. Sales          |
|                                                                                                    |              | F0:Porchase         |
|                                                                                                    |              | Fith Other Voachers |
|                                                                                                    |              |                     |
|                                                                                                    |              | E:Autofil           |
|                                                                                                    |              | 15 Change Mode      |
|                                                                                                    |              | 1 More Details      |
|                                                                                                    |              | D Retated Reports   |
|                                                                                                    |              | L Owned             |
|                                                                                                    |              | L Cheve Date of     |
|                                                                                                    |              | A. De Dabro         |
|                                                                                                    |              | J Stat Advantant    |
|                                                                                                    |              |                     |
|                                                                                                    |              |                     |
|                                                                                                    |              |                     |
|                                                                                                    |              |                     |
|                                                                                                    |              |                     |
|                                                                                                    |              |                     |
|                                                                                                    |              |                     |

# 6. The entry is now reconciled

|          | una Plan | and a state of the state of |             |               |           |          | CHIL Back Domo          |                   | 10         |             |                   |                   |         |          |                                     |
|----------|----------|-----------------------------|-------------|---------------|-----------|----------|-------------------------|-------------------|------------|-------------|-------------------|-------------------|---------|----------|-------------------------------------|
| o no ri  | the per  | wiccer Mode)                |             |               |           |          | exit Lank Demo          | tue 77            |            |             |                   |                   |         | ×        | FR Creative Weblin                  |
|          |          |                             |             |               |           | Beauty   | ient cale. Inviainza en | 101-20            |            |             |                   |                   |         |          |                                     |
|          |          | 1.1                         | Bank Book   |               |           |          |                         |                   |            | Company     | Eopi              |                   |         |          | Philippine and the                  |
| Date 1   | lime     | Remarks                     |             | last.<br>Type | Just. No. | Ami(Dr.) | Amt(Cr.) Trx. ID        | Status            | Date: P    | certiculars | Visiocher<br>Type | Voucher<br>Number | Anijbij | Ant(Cr.) | FI Recencile                        |
| 1 2023   | 643.9    | MAMERO                      | tea/Testing | Debit         | 41        | 1.00     | 1                       | Reconciled with   | 1.3.2023 A | bo Limited  | Payment           | 3                 |         | 1.00     | 11 Film by Status                   |
| 2023     | 341.96   | Pathrace's A                | national    | Dobei         | 4.8       | 1.00     | н.                      | Mater tel Found   |            |             |                   |                   |         |          | A a more survey of the second as to |
| 2523     | 1.22.16  | INDINERTO                   | Partenting  | Debit         | 2.4       | 1.00     | 16                      | Name of Court     |            |             |                   |                   |         |          |                                     |
| 3625     | 6:58:03  | NOVEFU                      | ins/Teating | Debit         | 150       | 1.00     |                         | Match set Found   |            |             |                   |                   |         |          |                                     |
| 2023     | 8-11.20  | HISTOPTO                    | halTesting  | Debit         | 129       | 1.00     |                         | Rates not Found   |            |             |                   |                   |         |          |                                     |
| -2023    | 1.3.32   | INSPECT                     | hallesting  | Debit         | 295       | 1.00     | 12                      | Watch rys. Found  |            |             |                   |                   |         |          |                                     |
| 3 2023 0 | 19.38.58 | MBAREFTI                    | hallestrg   | Detet         | 36        | 1.00     | 8                       | Match net Found   |            |             |                   |                   |         |          |                                     |
| 2523     | 10.44.07 | INSTREET OF                 | halfing     | Debit         | 83        | 1.00     | 63                      | Match not Found   |            |             |                   |                   |         |          |                                     |
| -2523    | 9.659    | REALFT                      | putterful   | Debit         | 119       | 1.00     | a Si                    | Maken Inst.Pager  |            |             |                   |                   |         |          |                                     |
| 2023     | 4 40 22  | INSURATION                  | na/Testeg   | Debit         | 31        | 1.00     | 14                      | Makes yet Front   |            |             |                   |                   |         |          |                                     |
| -2023    | 18-18-17 | nearcente                   | Particilieg | Delar         | 100       | 1.00     |                         | Match rol Prand   |            |             |                   |                   |         |          |                                     |
| 2523     | 6:45:17  | ING/NEFT/                   | натентер    | Debit         | 697       | 1.60     | -                       | Match vot Found   |            |             |                   |                   |         |          |                                     |
| -2023    | 6,45.18  | NBREFT                      | halfesteg   | Debet         | 05        | 1.00     |                         | Nation Int Found  |            |             |                   |                   |         |          |                                     |
| 42023    | 6.45.17  | INSINEFT                    | halfasting  | Debt          | 171       | 1.00     | 1                       | Match net Found   |            |             |                   |                   |         |          |                                     |
| 9-2023 1 | 12.18.34 | INEXT OF THE                | na/Testing  | Detet         | 212       | 1.00     | 10                      | Match set Found   |            |             |                   |                   |         |          |                                     |
| 12023    | 14214    | NUMBER                      | halfesting  | Uepe          | 214       | 1.00     | 2                       | Mithin not Found  |            |             |                   |                   |         |          |                                     |
| 3-2023   | 6.17.57  | NEMEFT                      | ea/Testing  | Debe          | 17        | T.60     | a                       | Mater and Frank   |            |             |                   |                   |         |          |                                     |
| 5 2525   | 11:22.23 | HEMPERTO                    | naTesting   | Debit         | 179       | 1.00     | 12                      | Match not Found - |            |             |                   |                   |         |          |                                     |
|          |          |                             |             |               |           |          |                         |                   |            |             |                   |                   |         |          |                                     |
|          |          |                             |             |               |           |          |                         |                   |            |             |                   |                   |         | 121.4    |                                     |
| 3at -    |          |                             |             |               |           |          |                         | [1] [1]           |            |             |                   |                   |         |          |                                     |

| Key Features         | Description                                                                                                    |
|----------------------|----------------------------------------------------------------------------------------------------|
| Create/Match voucher | Create - Allows the user to create a new voucher<br>Match - An option to reconcile an entry with a pre-created voucher |
| Unreconcile          | To remove the reconciliation of the wrongly reconciled entry                                                           |
| Reconcile            | To fully reconcile a matched entry                                                                                     |
| Filter by status     | A convenience feature to allow users to view the entries as per<br>their reconciliation status                         |

# FAQs

# **Onboarding**

• What is the process of getting the Axis Tally Plugin

The customer needs to register with his details at <a href="https://axisbank.linkapitech.com/">https://axisbank.linkapitech.com/</a>

• How does the customer receive the plugin

## • How can the customer subscribe to avail of the plugin services?

| Free Trial              | 7 days from the date of registration |
|-------------------------|--------------------------------------|
| 1-year Subscription Fee | Rs.5000 + 18% GST                    |

### • What is the payment process?

The customer can directly pay through online transfers by clicking the "Renew Subscription" button available on login in the Tally Plugin

## • The customer enters the wrong Serial No./License No

Kindly mail the old and the new (correct) license numbers to: <u>support.axisbank@linkapitech.com</u> from the customer's registered email ID. Kindly mention the registered Mobile no in the email

## • The customer is asking to get his registered Email ID/Mobile no changed

Kindly mail the old and the new (correct) email addresses to <u>support.axisbank@linkapitech.com</u> from the customer's registered Email ID. Kindly mention the registered Mobile no in the email

• The client is unable to download the TCP file, the download shows failed, network error or any absurd screen comes up while downloading

Kindly inform the support team at suppport.axisbank@linkapitech.com.

Also, use the link -

https://axisbank.linkapitech.com/tally/download/LATPL\_TALLY\_PRIME.tcp -Tally Prime

https://axisbank.linkapitech.com/tally/download/LATPL\_TALLY\_ERP9.tcp - Tally ERP 9

Still, if the issue persists, the team can get in touch with the support team over the email

• The client is getting Subscription not found error or the subscription is active but it is still asking to renew the subscription

Kindly mail the the issue with the screenshot to: <a href="mailto:support.axisbank@linkapitech.com">support.axisbank@linkapitech.com</a>

Also, mention the registered Mobile number in the email

• The customer is getting an error message as Invalid Credentials

Kindly mail the issue with the screenshot to: <a href="mailto:support.axisbank@linkapitech.com">support.axisbank@linkapitech.com</a>

Also, mention the registered Mobile number in the email

## **Issues in File Installation**

• Customer gets "T0001" error( wrong file path) while installing plugin in "Manage local TDL" section

This error arises because the file path and/or file name are incorrect. The client needs to provide the exact path and file name as present in file properties, matching every case and ensuring no space is there. If copy-paste doesn't work enter the path manually and correctly

## • TCP file doesn't load up in ERP 9

ERP 9 version should be updated, version 6.6.3 or beyond

## • The client has an admin tally on the cloud and wishes to use it on systems connected to it

Will have to upload the TCP file on the cloud itself by coordinating with their cloud service provider. They cannot integrate a plugin file on the desktop with Tally which is hosted in the cloud.

Alternatively

The client needs to login to the customer portal on the tally solutions website with admin license no and upload the TCP file there post that there's no need to install files on different systems that all can access, just that they'll need to enable it

Step 1 - Ask to upload the bank plugin Tcp file on the customer portal of the tally

Step 2 - Add on bank plugin in TDL configuration setting after altering the setting

Step 3 - Update the tally license from license management from the tally application

## • In ERP 9 under the 'Manage local TDL' section getting a T0014 error

Upgrade to the latest ERP 9 version. It should be equal to or greater than 6.6.3

## • ERP 9 software is crashing after installing the tally plugin

Need to upgrade the tally to the latest version

## • Not able to paste file path in Tally ERP 9 while loading TDL File

For tally ERP 9, the object name can be copied by using the shortcut Ctrl+Alt+V, not Ctrl+V

## **Queries related to Plugin**

## • The customer has multiple accounts with the Axis Bank

The customer can register his multiple bank accounts through the "New Registration" in the registration management feature

#### • The customer has multiple maker accounts

The customer can initiate requests from their respective User ID for authorization to the respective authorizer for authorization

#### • The customer wants to send the payment advice to the respective beneficiaries

The feature for sending payment advice to the beneficiaries is under development and will be available in the later versions of the plugin

#### • Can the customer add beneficiaries directly from Tally?

Yes, the customer can initiate requests to add beneficiaries

#### • Customers can make payments to which accounts

The customer can make payments to the accounts that are authorized as beneficiaries in the Axis Bank CIB portal

## The customer is receiving the "Duplicate Transaction" error during payment

The customer shall write to the LinkAPI support team at <a href="support.axisbank@linkapitech.com">support.axisbank@linkapitech.com</a> along with the screenshot of the error. The support team will connect and guide the customer to initiate the payment

#### The customer wants to add multiple beneficiaries through Tally

The customer can initiate requests for beneficiary addition through the Tally plugin one by one. The authorizer can approve all the raised requests at once through the CIB portal

### • Can a transaction status reflected as failed in Tally be debited from the bank account later

Once the status of the payment is updated as "Failed" in Tally, the amount will not be debited

 Customer gets "T0001" error( wrong file path) while installing plugin in "Manage local TDL" section This error arises because the file path and/or file name are incorrect. The client needs to provide the exact path and file name as present in file properties, matching every case and ensuring no space is there. If copy-paste doesn't work enter the path manually and correctly

## • The customer is concerned about data security

Link API doesn't use any of the information for any purpose except to service the features in the Tally Plugin without the consent of the user

## • Can customers initiate duplicate transactions through the Tally Plugin

Once the payment is in the initiated/pending/ success stage, the customer will not be able to re-initiate the payment.

Only transactions that have not been initiated or have failed can be initiated for payments

## • The security provisions for maintaining data integrity

The system is hosted over an ISO 27000-compliant system

All data transmitted to and from the web application is encrypted using HTTPS

The transaction cannot be processed without the approval of the authorizer

Backups & and DR in place for data management and recoveries

#### Support Details

## • Support team contact details

| Email: <a href="mailto:support.axisbank@linkapitech.com">support.axisbank@linkapitech.com</a> |
|-----------------------------------------------------------------------------------------------|
| Phone number: +91-7569610750                                                                  |
| TAT for response: Within 24 hours on working days                                             |
| Timings: Monday-Friday (10:00 a.m 5:30 p.m.)                                                  |

# **ANNEXURE**

# A. Subscription Process On Portal

## 1. Click on "Click here to activate subscription"

| *     | INKAPI TECH                             |                                       | Home                                     | Logaut |
|-------|-----------------------------------------|---------------------------------------|------------------------------------------|--------|
|       |                                         |                                       |                                          |        |
| ::::: | Your Plugin st                          | Congratulations!                      | idy to use.                              |        |
|       | TallyPrime                              |                                       | Tolly<br>Download Plugin for Tally ERP 9 |        |
|       | Subscription Start Date<br>29 Apr, 2023 | Subscription End Date<br>05 May, 2023 | Active Serial Number                     |        |
|       |                                         | Click here to activate subscritption  |                                          |        |
|       |                                         |                                       |                                          |        |

2. On clicking "Click here to activate subscription" a pop-up window will open for the customer to enter the GST number.

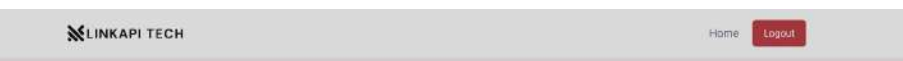

|      |                                         | Congratulations!<br>Your Plugin subscription has been activated & is ready to use.                                                                                          |                      |
|------|-----------------------------------------|----------------------------------------------------------------------------------------------------|----------------------|
|      | Tal                                     | 1991 N 22                                                                                                    | ¥                    |
| :::: | Download Plug                           | Enter GST Number                                                                                                    | for Tally ERP 9      |
|      | Subscription Start Date<br>03 Sep. 2022 | State     Che provided BM namme will be displayed on the Nex Canvert for Taty subscription involve.     2 One substrate, the CBT number reach to excellute.     SUBMIT SKIP | Active Serial Number |
|      | l.                                      | Click here to activate subscritption                                                                                                    |                      |

Note :

- The customer can fill in the GST number and click on "Submit"
- If the customer does not want to fill in the GST number, he can click on "Skip"
- The GST number is a non-editable filled once filled and submitted, cannot be modified
- The GST number filled will published on the invoice generated on the subscription of Axis Bank Neo Connect for Tally

3. On clicking on submit, a window screen will open, reflecting the account details for any customer wanting to make manual payments directly into the account.

| ×.    | INKAPI TECH                             |                                                                                                    | Hame Lagout          |
|-------|-----------------------------------------|----------------------------------------------------------------------------------------------------|----------------------|
|       | _                                       |                                                                                                    | _                    |
|       | Tal<br>Download Plug                    | 1 Year Paid Subscription<br>Plugin for Tally Accounting Software<br>₹ 5900.00                                                                                     | for Tally ERP 9      |
| • • • | Subscription Start Date<br>29 Apr. 2023 | Fer sending payment in our account directly<br>Account Holder Namer- LinkAP] Tech Privata Limited<br>Account Number: 2LAPT(15992/27613<br>IFSC Coder- Intosonoses | Active Serial Number |
|       |                                         | OR PROCEED TO PAYMENT GATEWAY CLOSE                                                                                                    |                      |

4. If the customer wants to make a payment via Payment Gateway, click on the "Process Button". The customer will be reflected on the payment gateway screen

| NTT Data<br>Premet Sorvicer |                                                            | NTT Datta<br>Promot Senten   |
|-----------------------------|------------------------------------------------------------|------------------------------|
| PAYMENT MODE                | Credit Card                                                | Amount Payable               |
| E Credit Card               | Credit Card Number 01 ~ 2023 ~ CVV                         | ₹ 5900.00                    |
| Debit Card                  | Name On Card                                               | LINKAPI TECH PVT LTD         |
| Net Banking                 | Bank Name                                                  | Transaction ki :             |
| Pay Using UPI ID/VPA        |                                                            | TXVmN01xToOCNmY8dM32BiZr3GTy |
| 🚔 Wallets                   |                                                            |                              |
| Bharat QR                   | Billing Details                                            |                              |
|                             | Mobile Number 🖾 mXyXXk@IXXXXXXXX                           |                              |
|                             | Cancel Pay Now                                             |                              |
|                             | By clicking Pay Now you are agreeing to Terms & Conditions |                              |
| Wester Was                  | SafeKey VISA 👥 🔐 📰 👫 BuPaya 🍩                              | VEX.2 (B)                    |
|                             |                                                            | -                            |

4. The payment status will be reflected to the customer as below

• Success Status

| Transaction M             | Thereasy is conversion and a state of the                     |  |
|---------------------------|---------------------------------------------------------------|--|
| Annat                     | dana ca                                                       |  |
| Bank Transition Id.       | 264                                                           |  |
| Payment Transaction Date: | 36-Day-2013                                                   |  |
| page will be radio        | ict to dankgeart in Fracons<br>Cf<br>Indianal to danklingeni. |  |
|                           |                                                               |  |

• Failed Status

| Youwartee M. YYOUYALAILOOPunyaano222003ya<br>Adeesii 197000<br>Men Harandoo M. Mil                                             |
|----------------------------------------------------------------------------------------------------|
| Annual (1900-20)<br>Bank Terranetin M                                                                                          |
| Back Terranction M: MA                                                                                                    |
|                                                                                                    |
| Payment Transaction Dete: 28-Sep-2020                                                                                          |
| page with in reduced in a databased in a databased in a databased in a databased in a databased in a databased in a databased. |

# B. Subscription Messages on Tally

Case 1: The subscription is expiring today

|                |                 |  | 10 C 57 S      |  |  |   |  |
|----------------|-----------------|--|----------------|--|--|---|--|
| Axis Login (In | Developer Mode) |  | AXIS Bank Demo |  |  | × |  |
|                |                 |  |                |  |  |   |  |
|                |                 |  |                |  |  |   |  |
|                |                 |  |                |  |  |   |  |
|                |                 |  |                |  |  |   |  |
|                |                 |  |                |  |  |   |  |
|                |                 |  |                |  |  |   |  |
|                |                 |  |                |  |  |   |  |
|                |                 |  |                |  |  |   |  |
|                |                 |  |                |  |  |   |  |

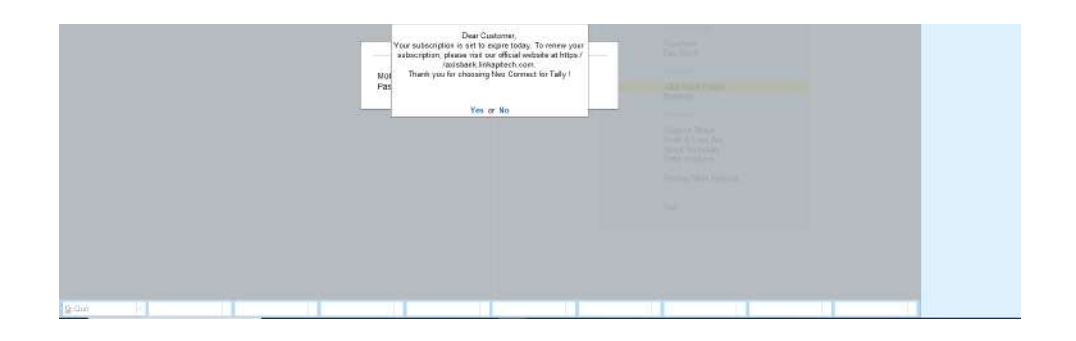

Case 2: Message reflected a few days/1 days prior to the expiration of the Trial period

|           |                 |      | - 596 M                                                                                             |                                                                                                    |      |  |   |
|-----------|-----------------|------|----------------------------------------------------------------------------------------------------|----------------------------------------------------------------------------------------------------|------|--|---|
| Login (In | Developer Mode) |      | AXIS Bank Demo                                                                                      |                                                                                                    |      |  | × |
|           |                 |      |                                                                                                    |                                                                                                    |      |  |   |
|           |                 |      |                                                                                                    |                                                                                                    |      |  |   |
|           |                 |      |                                                                                                    |                                                                                                    |      |  |   |
|           |                 |      |                                                                                                    |                                                                                                    |      |  |   |
|           |                 |      |                                                                                                    |                                                                                                    |      |  |   |
|           |                 |      |                                                                                                    |                                                                                                    |      |  |   |
|           |                 |      |                                                                                                    |                                                                                                    |      |  |   |
|           |                 |      |                                                                                                    |                                                                                                    |      |  |   |
|           |                 |      | Dear Customer,                                                                                      |                                                                                                    |      |  |   |
|           |                 | Your | hee trial expires in 1 days. Renew now at https /<br>ibank Snikapitech comito continue etjoying por | Day Mar                                                                                                    |      |  |   |
|           |                 | Mol  | services                                                                                            |                                                                                                    |      |  |   |
|           |                 | Pas  | 1100000000                                                                                          | Sector Sector                                                                                                    |      |  |   |
|           |                 |      | Too. of Ru                                                                                          |                                                                                                    |      |  |   |
|           |                 |      |                                                                                                    |                                                                                                    |      |  |   |
|           |                 |      |                                                                                                    |                                                                                                    |      |  |   |
|           |                 |      |                                                                                                    |                                                                                                    |      |  |   |
|           |                 |      |                                                                                                    |                                                                                                    |      |  |   |
|           |                 |      |                                                                                                    |                                                                                                    |      |  |   |
|           |                 |      |                                                                                                    |                                                                                                    |      |  |   |
|           |                 |      |                                                                                                    |                                                                                                    |      |  |   |
|           |                 |      |                                                                                                    |                                                                                                    |      |  |   |
|           |                 |      |                                                                                                    |                                                                                                    |      |  | - |
|           | 11 1            |      | 10 A A A A A A A A A A A A A A A A A A A                                                            | and the second second sec | 1.00 |  |   |

Case 3: The customer can view their subscription information details directly on their Tally ERP under the Plugin Registration Info

| GOLD      | K Germany                                                                                                    | Y Date | ( Deltarger | 9.00 Te                                                       | - Shank                                                                                                    | EELAN                                           | E Eriel | P:Piki | Failed                                                                                                    |
|-----------|----------------------------------------------------------------------------------------------------|--------|-------------|---------------------------------------------------------------|----------------------------------------------------------------------------------------------------|-------------------------------------------------|---------|--------|----------------------------------------------------------------------------------------------------|
| ARDS Bank | dag on personal de la construcción de la construcción de la construcción de la construcción de la construcción<br>Interna de la construcción de la construcción de | •)     | <b>Webs</b> | Linear (an)<br>(με 2 4 με 202)<br>(β - Δαθ πατο<br>2 λ δαg 23 | Balance 17.7<br>Bana<br>Chara Bana<br>Sanakash Ju<br>Halanan Ing<br>Rafalance<br>Lag Chr<br>Lag Chr<br>Gat | Y<br>F<br>aragenes<br>Recordiation<br>langenest |         | (      | D. Data []     D. Data []     D. Conceptual []     D. Conceptual [] |
|           |                                                                                                    |        |             |                                                               |                                                                                                    |                                                 |         |        | Manage Rantal                                                                                                    |
|           |                                                                                                    |        |             |                                                               |                                                                                                    |                                                 |         |        | Et Upgiete to Lanual<br>Rolezce                                                                                                    |

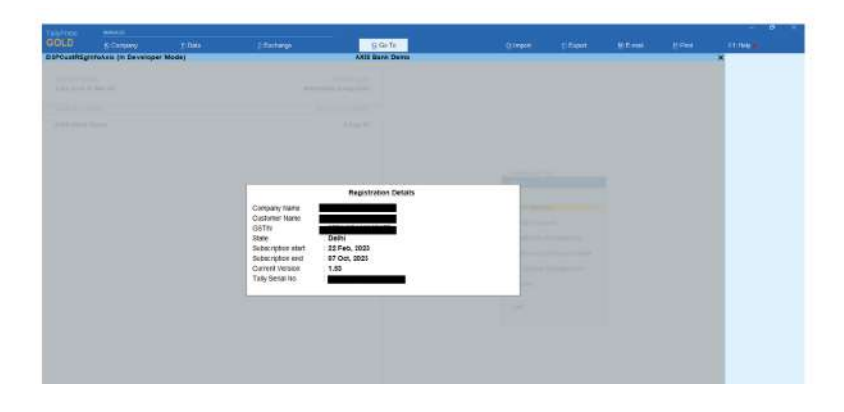

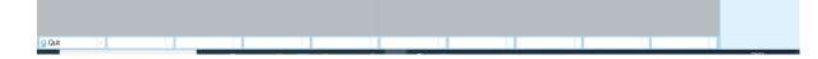

# C. Email Communications

- The email reminders will also be sent to the registered email IDs of the customers starting 4 days prior to the expiry of the free trial/subscription.
- The reminders will be sent to the customers post 4 days after the expiry of the free • trial/subscription

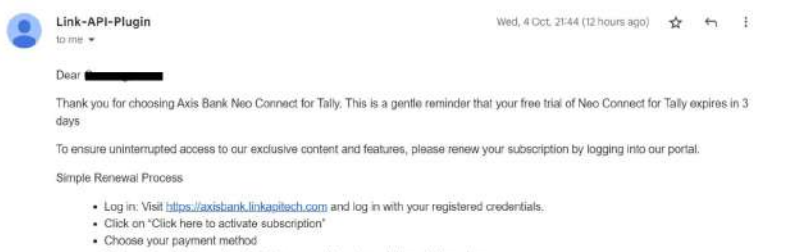

- Review your details and confirm the renewal to enjoy uninterrupted services.

If you need any assistance, reach out to us at support.axisbank@linkapitech.com

We appreciate your trust in us and look forward to serving you.

\*Note: If you have already paid or subscribed, kindly disregard this email. Thank you.\*

Best regards, Team Link API Tech - Tally Plugin